#### การชำระเงินค่าลงทะเบียนเรียนผ่าน SCB Payment Gateway

### SCB Payment Gateway แบบหักบัญชีธนาคาร

| พิมพ์ใบรายงานพลการล             | งทะเบียน / ใบเสร็จรับเงิน | (nn.018)               | F      | 5          |
|---------------------------------|---------------------------|------------------------|--------|------------|
| Registration Slip / Rece        | eipt (BU.F.018)           |                        | 2 m    | -1         |
|                                 | สรุปรายการลงทะเบียน (R    | egistration Summary)   |        |            |
| รหัสนักศึกษา (Student ID)       | HICKNEY                   |                        |        |            |
| ชื่อ-นามสกุล (Student Name)     | was signal second.        |                        |        |            |
| .ลขที่อ้างอิง 1 (Ref No.1)      | NOR INCOME.               |                        |        |            |
| .ลขที่อ้างอิง 2 (Ref No.2)      | 10000700                  |                        |        |            |
| สรุปรายการลงทะเบียน (Course/Sec | tion Summary)             |                        |        |            |
| COUR                            | SE NO.                    | SECTION                | CREDIT | REMAR      |
| FA                              | 116                       | 3011                   | 3      |            |
|                                 |                           | TOTAL                  | CREDIT | 3          |
| รวมทั้งสิ้น (Grand Total)       |                           | 7,200                  |        | บาท (Baht) |
| ยอดยกมา (Balance Carried Fwd)   |                           | -5,000                 |        | บาท (Baht) |
| ยอดที่ต้องช่าระ (Balance Due)   |                           | 2,200                  |        | บาท (Baht) |
|                                 |                           | (สองพับสองร้อยบาทค้าบ) |        |            |

# ตรวจสอบวิชาที่ลงทะเบียนและยอคการชำระก่าลงทะเบียนเรียน

| เลือกวิธีการชำระเงิน (Cho | pose payment method)                                                                                   |  |  |
|---------------------------|----------------------------------------------------------------------------------------------------|--|--|
| 🖲 1. ชำระเงินผ่าน         |                                                                                                    |  |  |
| [**สามารถ                 | [**สามารถตรวจสอบตารางเรียนได้ทันที แบบเรียลไทม่**]                                                     |  |  |
| Preferred meth            | Preferred method:Pay through real-time payment gateway (Class schedules will be automatically shown on |  |  |
| the URSA sys              | stem immediately.)                                                                                     |  |  |
| ขั้นดอนที่ 1 (Step 1      | )                                                                                                    |  |  |
|                           | 📩 พิมพใบรายงานผลการลงทะเบียน / ใบเสร็จรับเงิน เพื่อเป็นหลักฐาน 📩 📩                                     |  |  |
|                           | Print the registration report as payment evidence.                                                     |  |  |
| ขั้นดอนที่ 2 (Step 2      | )                                                                                                    |  |  |
| •)•                       | ชำระเงินด้วย QR Code / QR Payment                                                                      |  |  |
|                           | QR Payment                                                                                             |  |  |
|                           | ชำระแบบหักบัญชีธนาคารไทยพาณิชย์ (SCB)                                                                  |  |  |
|                           | Siam Commercial Bank (SCB)                                                                             |  |  |
| ^                         | ชำระแบบหักบัญชีธนาคารกรุงเทพ (BBL)                                                                     |  |  |
| $\otimes$                 | Bangkok Bank (BBL)                                                                                     |  |  |
| PAYPLUS                   | ช่าระแบบหักบัญชีธนาคารกสักรไทย (PAYPLUS By KPLUS)                                                      |  |  |
| K PLUS 🖉                  | Kasikorn Bank (KBANK PAYPLUS by KPLUS)                                                                 |  |  |
| <u>^</u>                  |                                                                                                    |  |  |
| 1                         | SCB-Payment Gateway (Credit Card)                                                                      |  |  |
| 4                         |                                                                                                    |  |  |
|                           | K-Payment Gateway (Credit Card)                                                                        |  |  |
| P                         | AirPay                                                                                                 |  |  |
| AirPay                    | *** < 50,000 Baht/slip (Fee 15 Baht) ***                                                               |  |  |

-2-

## ขั้นตอนที่ 1. พิมพ์ใบรายงานผลการลงทะเบียน เพื่อเป็นหลักฐาน

ขั้นตอนที่ 2. เลือกชำระแบบหักบัญชีธนาการไทยพาณิชย์ (SCB)

|                                                              | Payment Gateway          |
|--------------------------------------------------------------|--------------------------|
| PAYMENT TRANSACTION :                                        |                          |
| Pay To                                                       | Bangkok University       |
| Transaction Amount                                           | 5,700.00 THB             |
| Customer Number                                              | 3510200318               |
| Reference Number                                             | 551041858                |
| Diser Authentication<br>Please enter SCB Easy Net login name | and password to continue |
| Login Name                                                   | 3                        |
| Deserverid                                                   |                          |

ขั้นตอนที่ 3. ระบบแสดงหน้าจอ SCB EASY NET โดยนักศึกษาสามารถเข้าสู่ระบบได้หลังจากใส่ข้อมูล Login Name และ Password ของ SCB EASY NET *(นักศึกษาสามารถกดปุ่ม Online Registration for New* User หากยังไม่มี Login Name และ Password ของ SCB EASY NET)

**ขั้นตอนที่ 4.** คลิกปุ่ม SUBMIT เพื่อคำเนินการต่อ

| Welcome to SCB                                  |              |
|-------------------------------------------------|--------------|
| Paym                                            | nent Gateway |
| PAYMENT TRANSACTION :                           |              |
| Payment Amount                                  | 5,700.00 THB |
| Customer Number                                 | 3510200318   |
| Reference Number                                | 551041858    |
| List Of Accounts                                |              |
| Please select an account and submit for payment | 5            |
| 1113914259 -                                    |              |

**ขั้นตอนที่ 5.** ระบบแสดงข้อมูลสรุปขอดเงินที่ต้องชำระ โดยนักศึกษาสามารถเลือกบัญชีในการหักเงิน กรณี ที่นักศึกษามีหลายบัญชี

**ขั้นตอนที่ 6.** คลิกปุ่ม SUBMIT เพื่อดำเนินการต่อ

| Welcome                  | to SCB                              |  |
|--------------------------|-------------------------------------|--|
|                          | Payment Gateway                     |  |
| PAYMENT TRANSACTION :    |                                     |  |
| Pay To                   | Bangkok University                  |  |
| Transaction Amount       | 5,700.00 THB                        |  |
| Fee Amount               | 8.00 THB                            |  |
| Customer Number          | 3510200318                          |  |
| Reference Number         | 551041858                           |  |
| From Account Number      | 1113914259                          |  |
| Balance Amount           | 998, 9927, 3668, 836, 91 THB        |  |
| Available Balance Amount | 1996 (1997 ) 1966 (17.38) (1915 THB |  |

For more information regarding the service, please contact Siam Commercial Bank Easy Call Center 0-2777-7777 ext. 80 © Copyright 2010 The Siam Commercial Bank Public Company Limited. All rights reserved.

**ขั้นตอนที่ 7.** ระบบจะสรุปข้อมูลการชำระเงินเพื่อให้นักศึกษาตรวจสอบรายการและบัญชีที่หักขอดเงิน คลิก ปุ่ม PAY เพื่อดำเนินการหักขอดเงินจากบัญชีธนาการของนักศึกษา

| Welcome to SC            | В                        |
|--------------------------|--------------------------|
|                          | Payment Gateway          |
| Payment Result           |                          |
| ayment Success           |                          |
| Payment Request          |                          |
| Payment Amount           | 5,700.00 THB             |
| ee Amount                | 8.00 THB                 |
| Customer Number          | 3510200318               |
| Reference Number         | 5510418 <mark>5</mark> 8 |
| Payment Information      |                          |
| Payment Result           | Payment Success          |
| SCB Transaction Ref. No. | 02101210350300091576     |
| Bank Account Number      | 1113914259               |
| Fransaction Amount       | 5,700.00 THB             |
| ee Amount                | 8.00 THB                 |
| Balance Amount           | THB                      |
| Available Balance Amount | INC. INC. LANS. THB.     |

-5-

**ขั้นตอนที่ 8.** หากการหักเงินเสร็จสมบูรณ์ ระบบจะแสดงข้อความ **"Payment Success"** ในส่วนของ payment Result คลิกปุ่ม BACK TO MERCHANT เพื่อกลับสู่การบันทึกข้อมูลการชำระเงินของ มหาวิทยาลัยกรุงเทพ นักศึกษาควรรอจนกระทั่งได้รับข้อความผลการบันทึกข้อมูลจากมหาวิทยาลัยกรุงเทพ

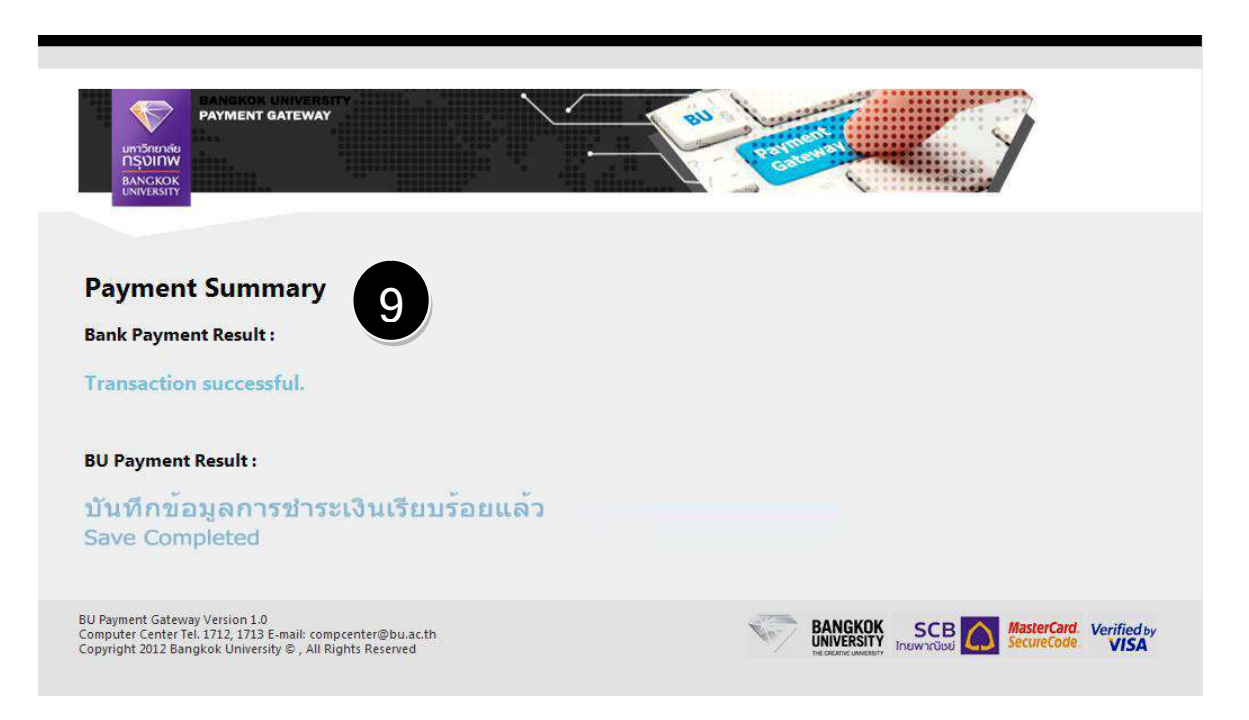

ขั้นตอนที่ 9. ระบบแสดงผลชำระเงินในส่วนของ "Bank Payment Result" และ "BU Payment Result"

โดยนักศึกษาสามารถตรวจสอบวิชาที่ลงทะเบียนใน URSA – Class Schedule ได้ทันที

-7-

#### SCB Payment Gateway แบบหักบัตรเครดิต

| Wuwใบรายงานพลการ<br>Registration Slip / Red | ลงทะเบียน / ใบเสร็จรับเงิน<br>celpt (BU.F.018) | I (NR.018)             | A      | X          |
|---------------------------------------------|------------------------------------------------|------------------------|--------|------------|
|                                             | สรุปรายการลงทะเบียน (                          | Registration Summary)  |        |            |
| รหัสนักศึกษา (Student ID)                   | Dend strend-4                                  |                        |        |            |
| ชื่อ-นามสกุล (Student Name)                 | www.eligence.com/diff                          |                        |        |            |
| เลขที่อ้างอิง 1 (Ref No.1)                  | print siniska                                  |                        |        |            |
| เลขที่อ้างอิง 2 (Ref No.2)                  | 8.0.000/000                                    |                        |        |            |
| สรุปรายการลงทะเบียน (Course/Se              | ection Summary)                                |                        |        |            |
| cou                                         | RSE NO.                                        | SECTION                | CREDIT | REMARK     |
| F                                           | A116                                           | 3011                   | 3      |            |
|                                             |                                                | TOTAL C                | CREDIT | 3          |
| รวมทั้งสิ้น (Grand Total)                   |                                                | 7,200                  |        | บาท (Baht) |
| ยอดยกมา (Balance Carried Fwd)               |                                                | -5,000                 |        | บาท (Baht) |
| ยอดที่ต้องข่าระ (Balance Due)               |                                                | 2,200                  |        | บาท (Baht) |
|                                             |                                                | (สองพันสองร้อยบาทถ้วน) |        |            |

# ตรวจสอบวิชาที่ลงทะเบียนและยอคการชำระค่าลงทะเบียนเรียน

| เลือกวิธีการชำระเงิน (Ch | oose payment method)                                                                                   |  |  |
|--------------------------|----------------------------------------------------------------------------------------------------|--|--|
| 🖲 1. ชำระเงินผ่าน        | 1. ชำระเงินผ่านระบบออนไลน์ Payment Gateway                                                             |  |  |
| [**สามารถ                | [**สามารถตรวจสอบตารางเรียนได้ทันที แบบเรียลไทม์**]                                                     |  |  |
| Preferred meth           | Preferred method:Pay through real-time payment gateway (Class schedules will be automatically shown on |  |  |
| the URSA sys             | the URSA system immediately.)                                                                          |  |  |
| ขั้นดอนที่ 1 (Step 1     | )                                                                                                    |  |  |
|                          | ★★ พิมพ์ใบรายงานผลการลงทะเบียน / ใบเสร็จรับเงิน เพื่อเป็นหลักฐาน 🗙 🗙                                   |  |  |
|                          | Print the registration report as payment evidence.                                                     |  |  |
| ขั้นดอนที่ 2 (Step 2     | 2)                                                                                                    |  |  |
|                          | ข่าระเงินด้วย QR Code / QR Payment                                                                     |  |  |
| 1088<br>1088             | QR Payment                                                                                             |  |  |
|                          | ช่าระแบบหักบัญชีธนาคารไทยพาณิชย์ (SCB)                                                                 |  |  |
| 22                       | Siam Commercial Bank (SCB)                                                                             |  |  |
| ^                        | ข่าระแบบหักบัญช์ธนาคารกรุงเทพ (BBL)                                                                    |  |  |
| $\otimes$                | Bangkok Bank (BBL)                                                                                     |  |  |
| PAYPLUS                  | ข่าระแบบหักบัญชีธนาคารกสักรไทย (PAYPLUS By KPLUS)                                                      |  |  |
| K PLUS                   | Kasikorn Bank (KBANK PAYPLUS by KPLUS)                                                                 |  |  |
|                          |                                                                                                    |  |  |
|                          | SCB-Payment Gateway (Credit Card)                                                                      |  |  |
| A                        |                                                                                                    |  |  |
| 1                        | K-Payment Gateway (Credit Card)                                                                        |  |  |
| ß                        | AirPay                                                                                                 |  |  |
| AirPay                   | *** < 50,000 Baht/slip (Fee 15 Baht) ***                                                               |  |  |

-8-

### **ขั้นตอนที่ 1.** พิมพ์ใบรายงานผลการลงทะเบียน เพื่อเป็นหลักฐาน

ขั้นตอนที่ 2. เลือกชำระแบบ SCB-Payment Gateway (Credit Card)

| Market Market State                     |                      |              |
|-----------------------------------------|----------------------|--------------|
| Welcome to                              | SCB                  |              |
|                                         | Payment Gateway      |              |
| TRANSACTION INFORMATION                 |                      |              |
| Merchant Name:                          | www.bu.ac.th         | VERIFIED     |
| Merchant Reference Number:              | 1551000043-552047090 | by VISA      |
| Transaction Amount:                     | 42,600.00            | MasterCard   |
| Currency:                               | THB                  | SecureCode   |
| CREDIT CARD INFORMATION                 |                      | JCB          |
| Card Type :                             |                      | J/Secure     |
| Card No.* :                             | XXXX - XXXX - XXXX - | XXXX Secured |
| Expiry Date* :                          | XX - XXXX-           |              |
| Last 3 digits on the signature panel* : |                      |              |
| CONTACT DETAILS:                        |                      |              |
| Name on Card * :                        | XXXXXXXX XXXXXXXX    |              |
| Email Address * :                       | xxx@xx.xx            |              |
| Address Line 1* :                       | XXXXXXXXX            |              |
| Address Line 2:                         |                      |              |
| Zip/Postal Code:                        | ×××××                |              |
|                                         | *****                |              |
| Country* :                              | Thailand             |              |

ขั้นตอนที่ 3. ระบบแสดงข้อมูลสรุปขอดเงินที่ต้องชำระ โดยนักศึกษาต้องกรอกข้อมูลบัตรเครดิตในส่วนของ CREDIT CARD INFORMATION และรายละเอียดในการติดต่อในส่วนของ CONTACT DETAILS คลิก ปุ่ม PAY เพื่อดำเนินการต่อ

| VERIFIED<br>by VISA                                                                                                    |                                                                                                    |
|----------------------------------------------------------------------------------------------------|----------------------------------------------------------------------------------------------------|
| Added Protection                                                                                                    |                                                                                                    |
| You need to enter your Verified by Vis<br>transaction. This information is not sha<br>on Forgot Verified by Visa Password lin<br>Verified by Visa password. | a password in order to complete the<br>ared with the merchant. Please click<br>nk if you cannot remember the |
| Merchant:                                                                                                    | https://wps.adb.co.th                                                                                        |
| Amount:                                                                                                    | 42,600.00 THB                                                                                                |
| Date:                                                                                                    | 04/10/2012                                                                                                   |
| Card Number:                                                                                                    | **** **** **** 0268                                                                                          |
| Personal Greeting:                                                                                                    | TEST NSIPs                                                                                                   |
| Verified by Visa password:                                                                                                    | •••••                                                                                                    |
|                                                                                                    | Forgot Verified by Visa Password                                                                             |
| Please comr<br>Submit<br>© 2007 Siam Commercial Ba                                                                                                    | mation before clicking "Submit".<br>Exit<br>Ink PCL, All rights reserved.                                    |
| © 2007 Siam Commercial Ba<br>Terms & C                                                                                                    | Exit<br>onk PCL. All rights reserved.<br>onditions                                                           |

**ขั้นตอนที่ 4.** นักศึกษาใส่รหัสผ่านในส่วนของ Verified by Visa password เพื่อเป็นการตรวจสอบบัตรเครคิต คลิกปุ่ม Submit เพื่อดำเนินการต่อ

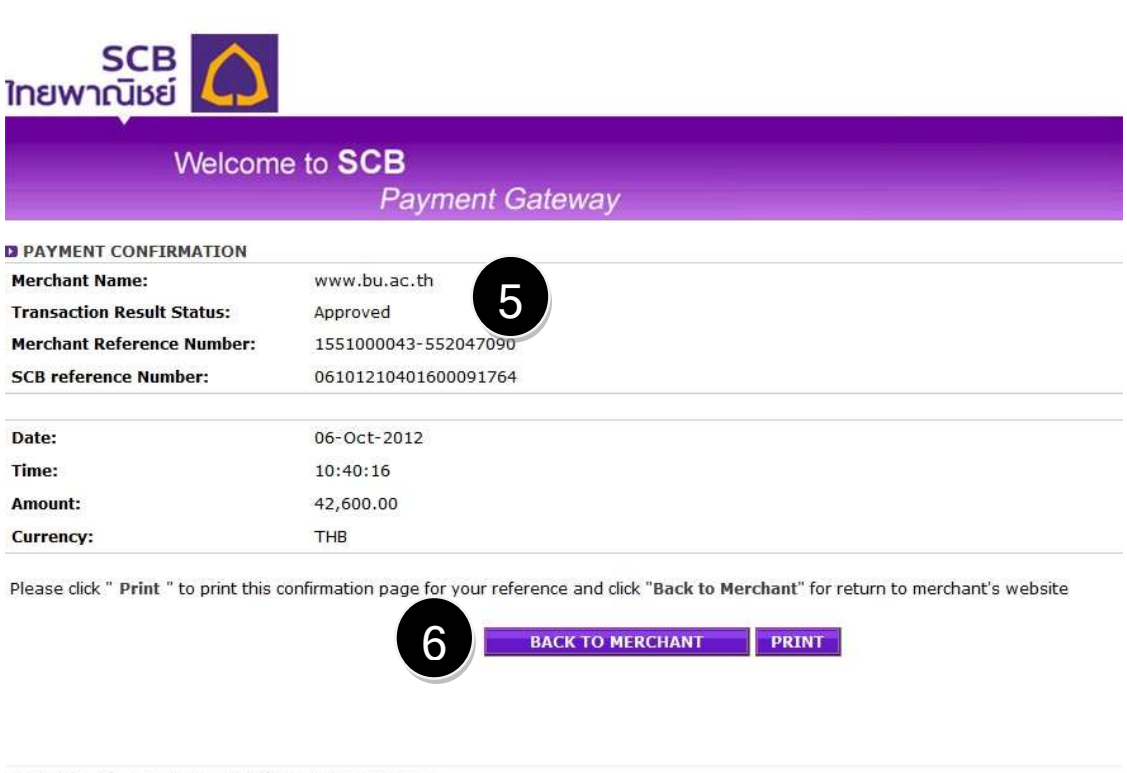

-10-

© The Siam Commercial Bank PCL,2006. All rights reserved

ขั้นตอนที่ 5. หากการหักเงินเสร็จสมบูรณ์ ระบบจะแสดงข้อความ "Approved" ในส่วนของ PAYMENT CONFIRMATION คลิกปุ่ม PRINT เพื่อพิมพ์ใบเสร็จไว้เป็นหลักฐาน

ขั้นตอนที่ 6. คลิกปุ่ม BACK TO MERCHANT เพื่อกลับสู่การบันทึกข้อมูลการชำระเงินของมหาวิทยาลัย กรุงเทพ โดยระบบจะส่งอีเมลแจ้งผลการตัดเงินจากบัตรเครดิตไปยังอีเมลที่นักศึกษาได้แจ้งไว้ในขั้นตอนที่ 4 นักศึกษาควรรอจนกระทั่งได้รับข้อความผลการบันทึกข้อมูลจากมหาวิทยาลัยกรุงเทพ

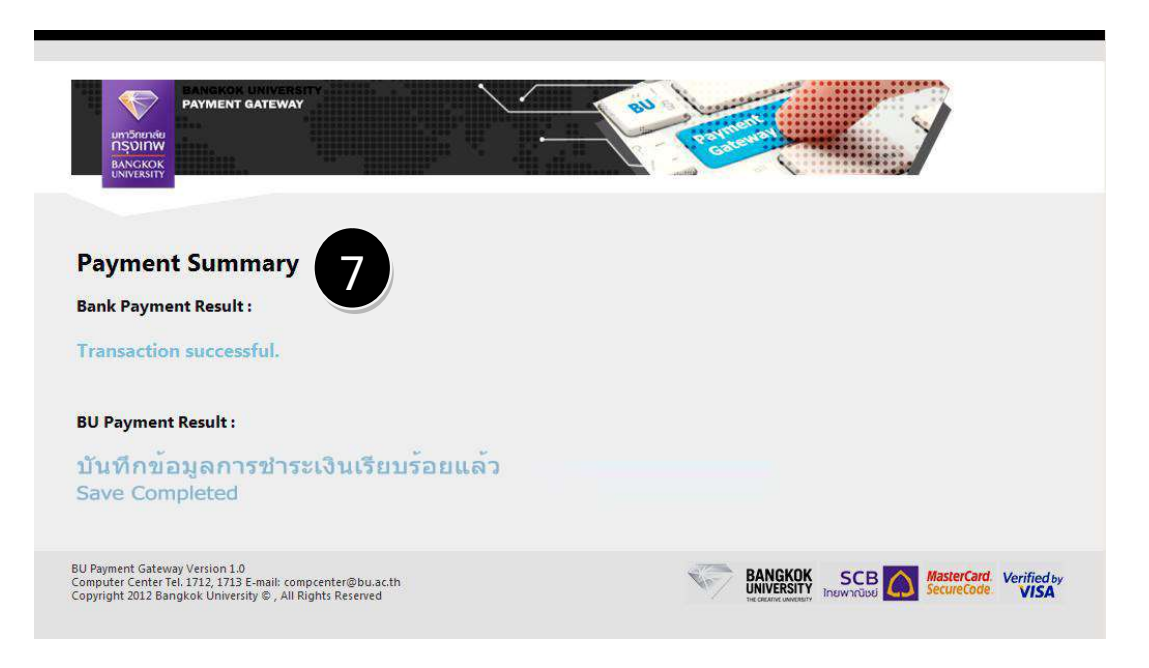

ขั้นตอนที่ 7. ระบบแสดงผลชำระเงินในส่วนของ "Bank Payment Result" และ "BU Payment Result" โดยนักศึกษาสามารถตรวจสอบวิชาที่ลงทะเบียนใน URSA – Class Schedule ได้ทันที